## **CNP Web – User Quick Guide**

### **Administrative Review Tool**

Access the CNP Web site here: <u>https://me.cnpus.com/cnp/Login</u>

#### Off-site Assessment Tool

Completing the off-site questions:

**Step 1:** Sign in by entering your User Id and Password on the CNP Web homepage.

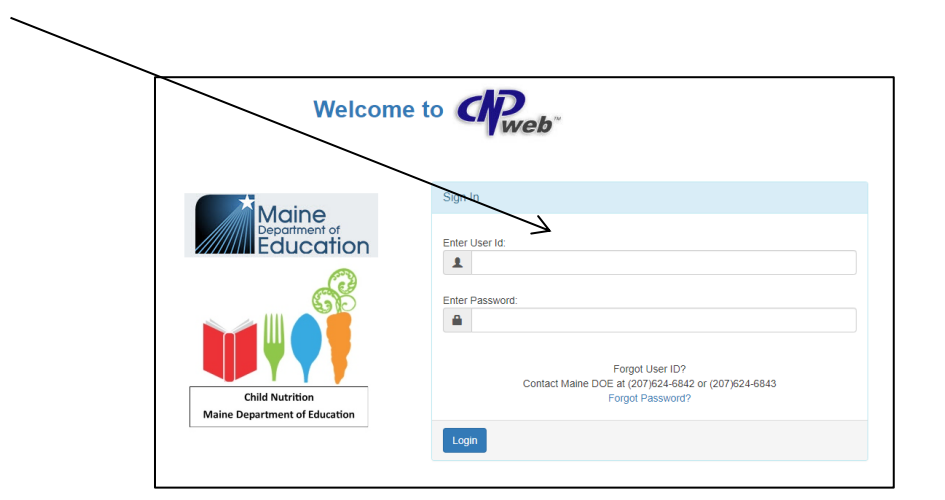

Step 2: Select "SNP" under "Program Selection."

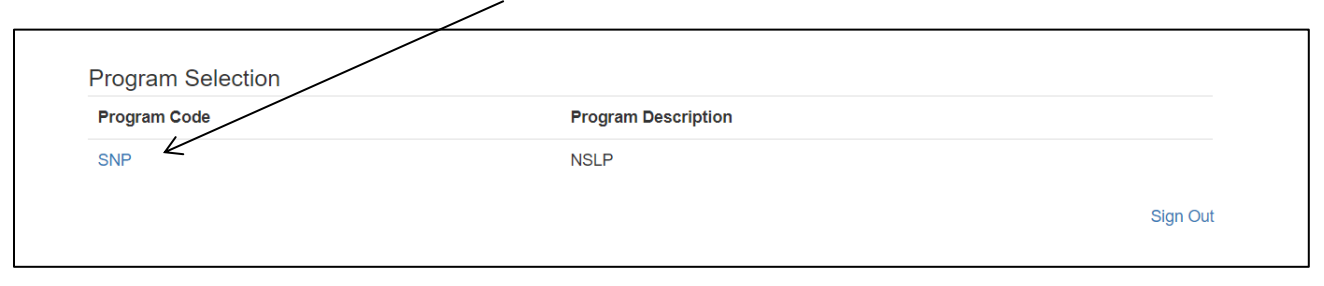

Step 3: Select the school year being reviewed under "Program Year Selection."

| Program Year Selection |                    |                  |
|------------------------|--------------------|------------------|
| Program Year           | Program Begin Date | Program End Date |
| 2019                   | July 1, 2018       | June 30, 2019    |
| 2020                   | July 1, 2019       | June 30, 2020    |
| 2021                   | July 1, 2020       | June 30, 2021    |
| 2022                   | July 1, 2021       | June 30, 2022    |
| 2023                   | July 1, 2022       | June 30, 2023    |
| 2024                   | July 1, 2023       | June 30, 2024    |

**Step 4:** Click "E-Reviews" in the top left-hand corner of the screen and select "E-Review Log by Sponsor."

| SNP      | E-Reviews 🗸                                          |              |           |            |          |            |        |               |
|----------|------------------------------------------------------|--------------|-----------|------------|----------|------------|--------|---------------|
| Sch      | E-Review Log by Sponsor<br>Corrective Action Respons | ies          |           |            |          |            |        |               |
|          |                                                      |              |           |            |          |            |        |               |
|          |                                                      |              |           |            |          |            |        |               |
| tep 5: ( | Click on the                                         | symbol und   | er "E-Rev | view Log". | This wil | l open up  | the Re | view          |
| ummar    | y Page.                                              |              |           |            |          |            |        |               |
|          |                                                      |              |           |            |          |            |        |               |
|          |                                                      |              |           |            |          |            | Progr  | am Year: 2019 |
| E-Revie  | w Log                                                |              |           |            |          |            |        |               |
| Select   | Туре                                                 | Program Year | Due Date  | Begin Date | End Date | Close Date | Status | Action        |
| 1/       | SNP Administrative Review                            | 2019         | 6/30/2019 |            |          |            | Open   |               |
| © K      |                                                      |              |           |            |          |            | open   | ۲             |

**Step 6:** Click the "Content" section on the left side of the screen. This will open additional sections to complete:

| Content                                                                                                    |  |
|----------------------------------------------------------------------------------------------------|--|
| Review Summary     Aubum Public Schools (14)     Edward Little High School (23)     ✓ Technical Assistance     I☆ Commendations |  |
| Reports                                                                                                    |  |
| \$ Fiscal Action                                                                                                    |  |

<u>Resource Management</u> – 1) Click "Resource Management" to open questions 700-712.

| NP E-Reviews <del>-</del>                   |  |
|---------------------------------------------|--|
|                                             |  |
| Overview                                    |  |
| Content                                     |  |
| Resource Management                         |  |
| Resource Management Risk<br>Assessment      |  |
| Meal Compliance Risk Assessment             |  |
| Resource Management<br>Comprehensive Review |  |

2) There are four tabs (Non-Profit FS Account, Paid Lunch Equity, Nonprogram Foods Revenue, and Indirect Costs) that each must be selected and contain questions to anwser. **Paid Lunch Equity does not apply to non-pricing schools or those with a positive/zero balance on June 30, 2022.** Don't forget to save after you answer each question. As each question is answered and saved, the red box with the pencil will turn green to indicate completion.

| Review   | Form - Res     | ource Ma  | inageme    | nt                                 |                      |                         |
|----------|----------------|-----------|------------|------------------------------------|----------------------|-------------------------|
| Non-Prof | fit FS Account | Paid Lunc | h Equity   | Nonprogram Foods Revenue           | Indirect Costs       |                         |
| Action   | Question       | Form      | Descriptio | on                                 |                      |                         |
| ×        | 700.           | OFS       | SFA accur  | rately track all revenues and exp  | enses?               |                         |
| 1        | 701.           | OFS       | SFA have   | net cash resources that exceede    | ed three months' ave | erage expenditures?     |
|          | 702.           | OFS       | SFA trans  | fer funds other than approved inc  | direct costs?        |                         |
|          | 703.           | OFS       | SFA receiv | ve prior approval from State age   | ncy for equipment c  | osting \$5,000 or more? |
|          | 704.           | OFS       | SFA have   | any financial findings on previou  | s reviews?           |                         |
|          | 705.           | OFS       | SFA have   | internal controls to ensure only a | allowable costs char | ged?                    |

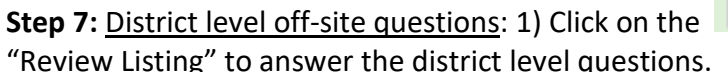

symbol under the blue portion of

| Reviev | v Listing                      |          |         |              |            |          |
|--------|--------------------------------|----------|---------|--------------|------------|----------|
| Select | Name                           | Period   | Rev Nbr | On-Site Date | Begin Date | End Date |
| ũ      | Auburn Public Schools (14)     | Jan 2019 | 0       |              |            |          |
| Ø      | Edward Little High School (23) | Jan 2019 | 0       | 3/5/2019     |            |          |

2) There are five categories: Certification and Benefit Issuance, Verification, Meal Counting & Claiming, General Program Compliance, and IX Special Provision Options. As you answer and save questions in each area, the red bar will change to green.

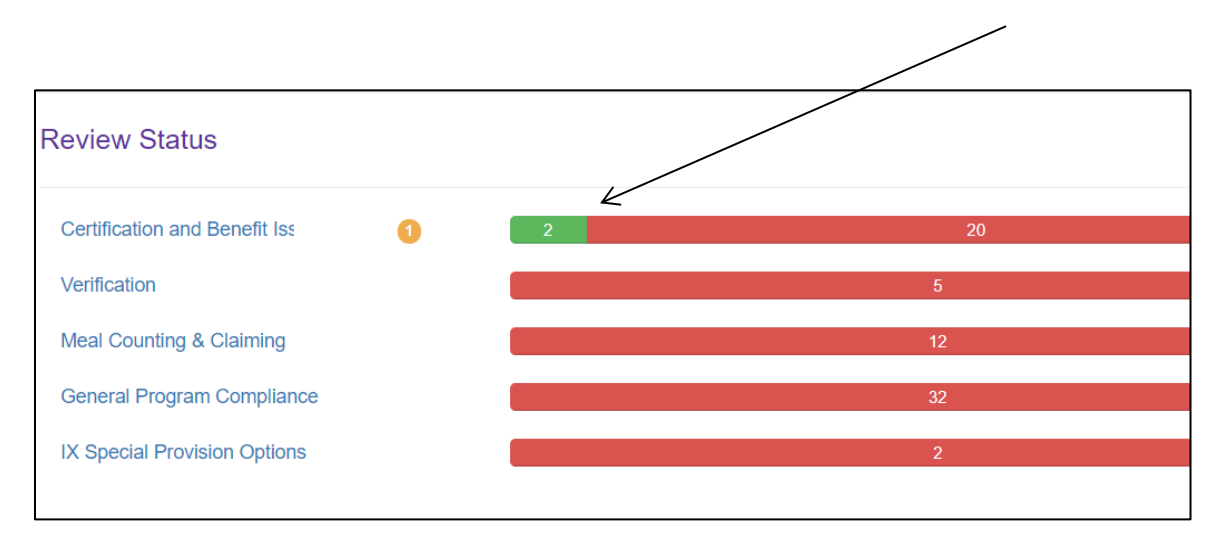

| Action | Question | Form | Description                                                               |
|--------|----------|------|---------------------------------------------------------------------------|
| 1      | 200.     | OFS  | FNS-742 Verification Collection Report questions                          |
|        | 201.     | OFS  | SFA verifying official?                                                   |
| ×      | 202.     | OFS  | SFA confirming official?                                                  |
|        | 203.     | OFS  | SFA's verification process?                                               |
|        | 204.     | OFS  | Electronic system to identify error-prone applications, name of software? |

Step 8: Completing the Meal Compliance Risk Assessment

1) Click the "Content" section on the left side of the screen. This will open additional sections to complete:

|              | SNP E-Reviews -                |
|--------------|--------------------------------|
|              |                                |
| $\backslash$ | Cverview                       |
|              | Review Summary                 |
|              | Edward Little High School (23) |
|              | ✗ Technical Assistance         |
|              | 16 Commendations               |
|              | III Content                    |
|              | 🖨 Reports                      |
|              | \$ Fiscal Action               |
|              | References                     |
|              |                                |

2) Click on "Meal Compliance Risk Assessment." The "Meal Compliance Assesement Tool" will open. Note: this will only need to be completed for districts that have more than one site being reviewed.

| Overview                           |  |
|------------------------------------|--|
| III Content                        |  |
| Resource Management                |  |
| Meal Compliance Risk<br>Assessment |  |

3) Click on each reviewed school, and answer questions #1-10.

| Meal Con<br>Tool | npliance Risk Assessment                                                                                               |     |    |       |    |
|------------------|----------------------------------------------------------------------------------------------------|-----|----|-------|----|
| School: Li       | bon High School (270)                                                                                                  |     |    |       |    |
| 1.               | In addition to the National School Lunch Program, which of the following Child Nutrition Programs operate at the site? |     |    |       |    |
|                  | School Breakfast Program                                                                                               | Yes | No | Reset | 15 |
|                  | Seamless Summer Option                                                                                                 | Yes | No | Reset | 0  |
|                  | Afterschool Snack Program                                                                                              | Yes | No | Reset | 0  |
|                  | Fresh Fruit and Vegetable Program                                                                                      | Yes | No | Reset | 0  |
|                  | Special Milk Program                                                                                                   | Yes | No | Reset | 0  |
| 2                | What are the age/grade groups served in the school?                                                                    |     |    |       |    |
|                  | Pre-K                                                                                                    | Yes | No | Reset | 0  |
|                  | K-5 only (or K-1, K-2, K-3, K-4)                                                                                       | Yes | No | Reset | 0  |
|                  | 6-8 only ( or 6-7, 7-8)                                                                                                | Yes | No | Reset | 0  |
|                  | 9-12 only (or 10-12)                                                                                                   | Yes | No | Reset | 0  |
|                  | K-8 overlap                                                                                                    | Yes | No | Reset | 0  |
|                  | 6-12 overlap                                                                                                    | Yes | No | Reset | 0  |
|                  | K-12 overlap                                                                                                    | Yes | No | Reset | 0  |

## **Uploading Requested Documents**

**Step 1:** Sign in by entering your User Id and Password on the CNP Web homepage.

| Welcom                                           | e to Creb                                                                 |
|--------------------------------------------------|---------------------------------------------------------------------------|
| Maine<br>Department of<br>Education              | Sign In<br>Enter User Id:                                                 |
| Child Nutrition<br>Maine Department of Education | Forgot User ID?<br>Contact Maine DCE at (207)624-6843<br>Forgot Password? |

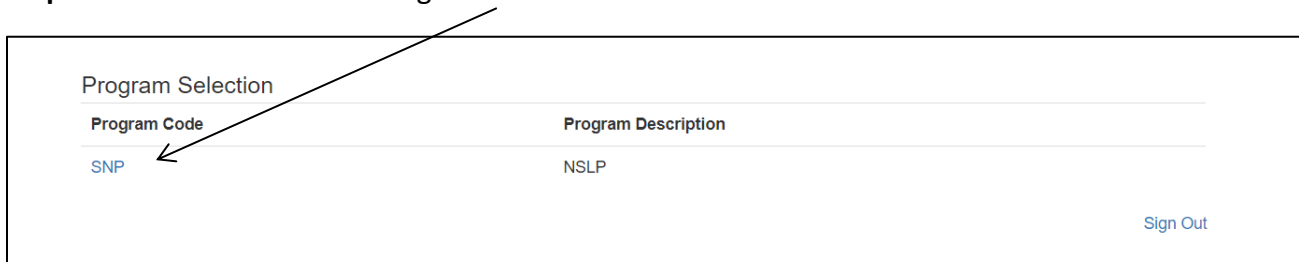

Step 2: Select "SNP" under "Program Selection."

Step 3: Select the school year being reviewed under "Program Year Selection."

| Program Year Selection |                    |                  |
|------------------------|--------------------|------------------|
| Program Year           | Program Begin Date | Program End Date |
| 2019                   | July 1, 2018       | June 30, 2019    |
| 2020                   | July 1, 2019       | June 30, 2020    |
| 2021                   | July 1, 2020       | June 30, 2021    |
| 2022                   | July 1, 2021       | June 30, 2022    |
| 2023                   | July 1, 2022       | June 30, 2023    |
| 2024 K                 | July 1, 2023       | June 30, 2024    |

**Step 4:** Click "E-Reviews" in the top left-hand corner of the screen and select "E-Review Log by Sponsor."

| SNP                    | E-Reviews -                                        |              |           |            |            |            |        |               |
|------------------------|----------------------------------------------------|--------------|-----------|------------|------------|------------|--------|---------------|
| Sch                    | E-Review Log by Sponso<br>Corrective Action Respon | ses          |           |            |            |            |        |               |
|                        |                                                    |              |           |            |            |            |        |               |
|                        |                                                    |              |           |            |            |            |        |               |
| : <b>ep 5:</b><br>umma | Click on the                                       | symbol und   | er "E-Rev | view Log". | . This wil | l open up  | the Re | view          |
|                        | /                                                  |              |           |            |            |            |        |               |
|                        |                                                    |              |           |            |            |            |        |               |
| E-Revi                 | ew Log                                             |              |           |            |            |            | Progr  | am Year: 2019 |
| Select                 | Туре                                               | Program Year | Due Date  | Begin Date | End Date   | Close Date | Status | Action        |
| G                      | SNP Administrative Review                          | 2019         | 6/30/2019 |            |            |            | Open   | ۲             |
|                        |                                                    |              |           |            |            |            |        |               |

**Step 6:** Click on the symbol to the right of the screen. This is where you will upload requested documents.

| Summary of Review Sites  |    |
|--------------------------|----|
| Jump to Question         |    |
| Review Status            |    |
| Attach Documents         | ×  |
| Sponsor Review Documents |    |
| Upload Document(s)       |    |
|                          | ОК |

# **Submitting Corrective Action**

**Step 1:** Click "E-Reviews" in the top left-hand corner of the screen and select "Corrective Action Responses."

| SNP | E-Reviews +                                            |
|-----|--------------------------------------------------------|
| Sch | E-Review Log by Sponsor<br>Corrective Action Responses |
|     |                                                        |
|     |                                                        |
|     |                                                        |

**Step 2:** This is the Corrective Action Responses navigation page. Here, School Nutrition Department and Maine State Agency staff can work together on Corrective Action needs.

| Corrective Action Responses Filter: - St |        |                    |                   |                                                                                   |                   |                       |         | - Show All C    | corrective A |   |
|------------------------------------------|--------|--------------------|-------------------|-----------------------------------------------------------------------------------|-------------------|-----------------------|---------|-----------------|--------------|---|
| Entity                                   | Status | Question<br>Number | Finding<br>Number | Finding Title                                                                     | CA<br>Due<br>Date | Response<br>Submitted | Apprv'd | Apprv'd<br>Date | Action       | - |
| York High School (545)                   | Open   | 322                | 9070              | Meal counts exceeded number of free, reduced price and/or paid eligible students. |                   |                       |         |                 | •            |   |

1) For each finding, select the pencil box to add a Corrective Action response.

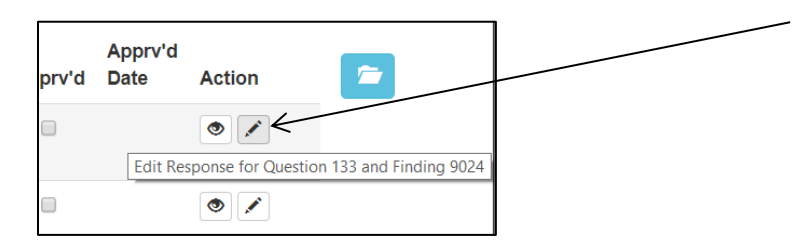

2) Each finding includes a description of the finding and Corrective Action needs.

| Finding 9070                                       |                                                                                                    |
|----------------------------------------------------|----------------------------------------------------------------------------------------------------|
| Question: 322.                                     |                                                                                                    |
| Finding Title:                                     |                                                                                                    |
| Meal counts exceeded no                            | umber of free, reduced price and/or paid eligible students.                                                                                                    |
| Finding Description:                               | Repeat Finding                                                                                                    |
| The number of meals rep<br>where meal counts excee | orted by the school on one or more days of the review period was more than the number of free, reduced-price, or paid eligible students. Dates in the review period<br>ided the number of free, reduced-price, or paid eligible students: No acceptable explanation was provided by the school. |
| Corrective Action                                  |                                                                                                    |
| Entered By:                                        | DIS Administrator                                                                                                    |
| Date Entered:                                      | 6/25/2019                                                                                                    |
| Due Date:                                          | MMDD/YYYY                                                                                                    |
| provide explanation why nu                         | mber of meals reported exceeded number of eligible students.                                                                                                    |
|                                                    |                                                                                                    |
| Response By:                                       | Response By                                                                                                    |
|                                                    |                                                                                                    |

3) Enter your Corrective Action response.

| Response By:                                  | Response By       |  |
|-----------------------------------------------|-------------------|--|
| Response Date:                                | MM/DD/YYY         |  |
| Enter Corrective Action Re                    | ponse             |  |
|                                               | K                 |  |
|                                               |                   |  |
|                                               |                   |  |
|                                               |                   |  |
|                                               |                   |  |
| Approval                                      |                   |  |
| Approval                                      |                   |  |
| Approval                                      |                   |  |
| Approval Approved Approved By:                | - Select User -   |  |
| Approval Approved Approved By: Approved Date: | - Select User - V |  |

4) To upload supporting documentation if needed, click on the blue folder at the top right corner of the screen.

| Question: 322.                                                                                                    |                  |
|----------------------------------------------------------------------------------------------------|------------------|
| Finding Title:                                                                                                    |                  |
| Meal counts exceeded number of free, reduced price and/or paid eligible students.                                                                                                    |                  |
| Finding Description: Repeat Finding                                                                                                    |                  |
| The number of meals reported by the school on one or more days of the review period was more than the number of free, reduced-price, or paid eligible students. Dates in the where meal counts exceeded the number of free, reduced-price, or paid eligible students. No acceptable explanation was provided by the school. | ne review period |

5) Click "Upload Document(s) and select the file you wish to attach.

|                    |                                                                                                    |                               | _              |             | - Join                  |
|--------------------|----------------------------------------------------------------------------------------------------|-------------------------------|----------------|-------------|-------------------------|
|                    | Attach Documents                                                                                                | ×                             | Year: 201      | 9 Sponsor:  | 542-York Public Schools |
| High Scho          | Corrective Action Besponse Documents                                                                            |                               |                |             |                         |
| ng 9070            | Upload Document(s)                                                                                              |                               |                |             | 2                       |
| tion: 322.         |                                                                                                    |                               |                |             |                         |
| counts exceeded    |                                                                                                    | OK                            |                |             |                         |
| ng Description:    | Repeat Finding                                                                                                  |                               |                |             |                         |
| number of meals re | eported by the school on one or more days of the review period was more than the number of free, reduced-price, | or paid eligible students. Da | tes in the rev | view period |                         |

6) Be sure to save after the response and file has been uploaded.

| Enter Approval Comments |  |
|-------------------------|--|
|                         |  |
| $\swarrow$              |  |
| 🖹 Save 🗙 Exit           |  |

**Step 3:** If you need to upload general files to support Corrective Action, click the blue folder in the upper right hand corner of the Corrective Action Page.

|                      | CA<br>Due | Response  |         | Apprv'd |        |
|----------------------|-----------|-----------|---------|---------|--------|
|                      | Date      | Submitted | Apprv'd | Date    | Action |
| correctly.           |           |           |         |         | ۲      |
| n within the first 4 |           |           |         |         | ۲      |
| Snacks standards.    |           |           |         |         | ۲      |
| eal pattern          |           |           |         |         | ۲      |

Click "Upload Document(s) and select the file you wish to attach.

|      | Attach Documents                                                                                                    | MG. | 2019 |
|------|----------------------------------------------------------------------------------------------------|-----|------|
| Res  | Corrective Action Response Documents                                                                                         |     |      |
| Stat | Upload Document(s)                                                                                                    | 20  | Ap   |
| Ope  | OK                                                                                                    |     |      |
| Оре  | n 7 9228 The SFA has not monitored this site's Afterschool Snack Program within the first 4<br>weeks of operation each year. |     |      |